Project 9584

MA CBMS Updates - interChange

7800 E Orchard Road, Suite 280 Greenwood Village, CO 80111

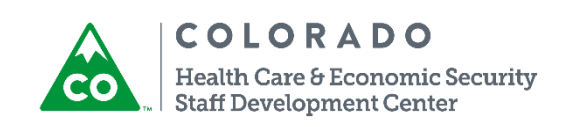

Version: 3.0 Release Date: January 28, 2016

# Project 9584: MA CBMS Updates - interChange

## Project Description:

As part of the Colorado Medicaid Management Innovation and Transformation (COMMIT) Project, the Colorado Department of Health Care Policy and Financing (HCPF) will be transitioning to a new claims system called interChange to replace the current claims system - Medicaid Management Information System (MMIS).

This project will include all CBMS updates necessary to support the Medical Assistance (MA) eligibility interface functionality, including new data elements required for claims processing and reconciliation of eligibility data with the new interChange system that will be required as part of this transition.

### Why was the change requested?:

This change is required to support the MA eligibility interface functionality for the new claims system – interChange.

### User Impact:

### Medium

CBMS users must understand the system updates included with this project in order to report any system issues timely via the State Help Desk Ticket process

## System Updates:

CBMS will modify the existing MA Eligibility Span process to no longer include the existing Med Span Codes based on the member's eligibility results. The determination of these existing codes will be replaced with the determination of demographic data elements and Yes/No Indicators that will be transferred daily to the interChange to be used to place the member in the appropriate Medical Assistance benefit package.

Note: The current MA Eligibility Span daily and monthly reconciliation processing schedule will not be updated with this project. The current process to receive TRAILS Eligibility Spans and combine with CBMS Eligibility Spans will not be updated with this project. Only TRAILS spans will be sent if the member has active spans in both TRAILS and CBMS.

There will be no changes to existing MA eligibility determination functionality with this project.

The existing file layout used to transfer MA Eligibility Span records will be updated to accommodate the new data elements and indicators.

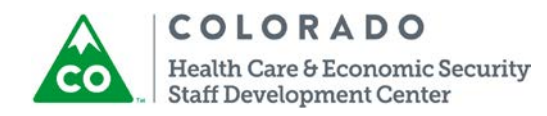

## New File Layout Data Elements

| Household Number                         | Case Number                                                |
|------------------------------------------|------------------------------------------------------------|
| Source System Identifier                 | Household Size                                             |
| Client/State ID/Previous State ID        | Living Arrangement Code                                    |
| Medicare ID#                             | Client Relationship to HoH                                 |
| Last, First, Middle name                 | Primary/Secondary Aid Code                                 |
| Suffix                                   | Primary/Secondary Aid Code Begin/End Date                  |
| Gender                                   | Primary/Secondary Aid Code Termination<br>Reason           |
| Date of Birth                            | Secondary Aid Code                                         |
| Date of Death                            | Secondary Aid Code Begin/End Date                          |
| Client Application Date                  | POI - Y/N Indicator                                        |
| Marital Status Indicator                 | Incarcerate - Y/N Indicator                                |
| Social Security Number                   | Incarcerated Hospital - Y/N Indicator                      |
| Dependent Child - Y/N Indicator          | Address Confidentiality Program - Y/N<br>Indicator         |
| Parolee - Y/N Indicator                  | Limited to Emergency Medical Assistance -<br>Y/N Indicator |
| Immigration Verification - Y/N Indicator | Continuous Eligibility Indicator                           |
| Redetermination Date                     | Benchmark Opt In - Y/N Indicator                           |
| Ethnicity                                | American Indian/Alaska Native - Y/N<br>Indicator           |
| Written/Spoken Language                  | Nursing Facility/Hospital NPI                              |
| Translator Needed - Y/N Indicator        | Nursing Facility/Hospital Zip Code                         |
| Pregnancy - Y/N Indicator                | Nursing Facility Patient Payment Amount                    |
| Pregnancy Begin/End Date                 | Nursing Facility Personal Needs Allowance                  |
| Post-Partum Indicator                    | Home Care Allowance                                        |
| Disability - Y/N Indicator               | Adult Foster Care Amount                                   |
| All Home/Mailing Address fields          | Financial Aid Type                                         |
| County of Residence Code                 | Maintenance Allowance for Spouse/Children                  |

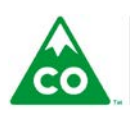

**COLORADO** Health Care & Economic Security Staff Development Center

| Primary/Secondary Phone Number fields     | Total Net/Gross Countable Monthly Income |
|-------------------------------------------|------------------------------------------|
| FPL Income Bracket Code                   | FPL%                                     |
| EPSDT - Y/N Indicator                     | CHP+ Income Rating Code                  |
| Categorically Eligibility - Y/N Indicator | Special Medical Needs - Y/N Indicator    |
| 300% Eligibility - Y/N Indicator          | SSDI/SSI/1619B - Y/N Indicator           |
| Medicare ID (HIC#)                        | Level of Care Type                       |
| Incarcerated Facility Type                | Email Address                            |
| Parent Indicator - Y/N Indicator          | County of Service Code                   |

**Note:** This table includes all data elements that will be sent in daily/monthly file to the interChange. When there is a change to those elements highlighted above, this may cause a break in span - end date one span and create a new span. Not all eligibility determinations will create a break in a span. For example - a termination of benefits would end date the current span and not create a new one.

The existing MA Eligibility Span Summary and Detail CBMS pages will no longer be populated with the member's benefit category information. These pages will be used for archived spans (closed spans) that are not converted at the time of implementation.

All MA Eligibility Spans that are active at the time of transition will be converted to the new format and populated within the new Medical Assistance Eligibility Spans page. All MA Eligibility Spans that are inactive at the time of transition will be viewable within the new Medical Assistance Eligibility Spans page by selecting the Archived Spans button.

**Note:** The transition/conversion date is to be determined at this time. It is unknown how the new page/existing pages will function following the September implementation until the go-live date.

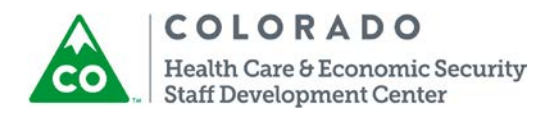

The Medical Assistance Eligibility Spans page can be accessed two ways: From the MA Eligibility Spans button on the Inquire on Individual Details page and through the left hand navigation panel under the Interfaces sub-category.

**Note:** Those CBMS users that have access to the current med span pages will have access to the new page.

**Inquire on Individual Details - Individual Detail tab**: The Med Span button will be renamed to **MA Eligibility Spans**. This button will now take you to the new View interChange Enrollment Spans page.

Inquire on Individual Details - Time on Aid tab: The HCBS-CWA section and fields will be removed since they are not used.

### Existing Page:

| dividual Detail Time on Aid Summa                                   | ry Individual History | MA Continuous Eligibility |           |   |
|---------------------------------------------------------------------|-----------------------|---------------------------|-----------|---|
| Name:                                                               | SSN:                  |                           | DOB:      |   |
| EZEPCHRPT, ZXDJJD D                                                 | Client ID             |                           | 06/17/191 |   |
| state iD.                                                           | Client ID.            |                           | 08/01/200 |   |
| ,                                                                   | ,                     |                           |           |   |
| Pregnancy Due Date:                                                 | MCO Name:             |                           | PCP Name: |   |
| Pregnancy Due Date:<br>MM/DD/YYYY<br>Address                        | MCO Name:             | ~                         | PCP Name: | ~ |
| Pregnancy Due Date:<br>MM/DD/YYYY<br>Address<br>Address:            | MCO Name:             |                           | PCP Name: |   |
| Pregnancy Due Date:<br>MM/DD/YYYY Address Address: Address: Address | MCO Name:             |                           | PCP Name: |   |

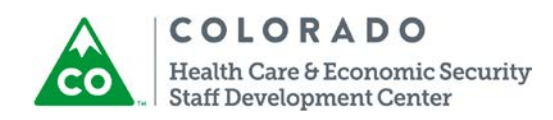

| Individual Detail  | on Aid Summary Individual History MA Continuous Eligibility |  |
|--------------------|-------------------------------------------------------------|--|
| Time on Aid Totals |                                                             |  |
| TANF               |                                                             |  |
| Total Used:        | Remaining: Fed. CO Used:                                    |  |
| Add'I CO Used:     | Other States Used:                                          |  |
|                    |                                                             |  |
| ABAWD              |                                                             |  |
| Used:              | Remaining:                                                  |  |
| ADAD               |                                                             |  |
| Used:              | Remaining:                                                  |  |
|                    |                                                             |  |
| HCBS-CWA           |                                                             |  |
| Used:              | Remaining:                                                  |  |

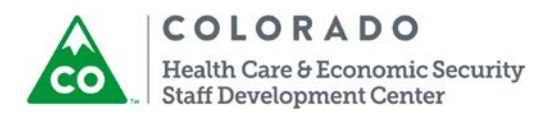

## New page:

| Inquire on Individual Detail             | S                  | EDMS (\$                      | 🛉 🗋 😨 🤤                                      |            | <u>}</u> ^ |
|------------------------------------------|--------------------|-------------------------------|----------------------------------------------|------------|------------|
| Individual Detail Time on Aid Summary    | Individual History | MA Continuous Eligibility     |                                              |            |            |
| Name:<br>TBMUNRAV, MQKQCE J<br>State ID: | SSN:<br>Client ID: | _                             | DOB:<br>06/21/1913<br>MA Card Issuance Date: |            |            |
| Pregnancy Due Date:<br>MM/DD/YYYY        | MCO Name:          | ×                             | 08/01/2004<br>PCP Name:                      | ~          |            |
| Address                                  |                    |                               |                                              |            |            |
| Address:                                 | $\langle \rangle$  |                               |                                              |            |            |
| Authorized Representative                |                    |                               |                                              |            |            |
| Case #                                   |                    | Authori<br>TBMUNRAV, MQKQCE J | ized Representative                          | ^          | ~          |
|                                          |                    |                               | MA Eligibility Span                          | . <b>.</b> |            |

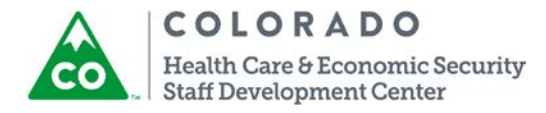

| Inquire           | on Individua  | l Details  |                  | EDM           | s 💲 🔺       | 1 2    | 6 🔍 (     |  |
|-------------------|---------------|------------|------------------|---------------|-------------|--------|-----------|--|
| Individual Detail | Time on Aid S | ummary Ind | lividual History | MA Continuous | Eligibility |        |           |  |
| Time on Aid       | Totals        |            |                  |               |             |        |           |  |
| TANF              |               |            |                  |               |             |        |           |  |
| Total Used:       | -             | Rei        | maining:         |               | Fed. CC     | Used:  |           |  |
|                   |               |            |                  |               | ļO          |        |           |  |
| Add'I CO Used:    |               | Oth        | ier States Used: |               |             |        |           |  |
|                   |               |            |                  |               |             |        |           |  |
|                   |               | De         |                  |               |             |        |           |  |
| usea.             |               | Rei        | maining:         |               |             |        |           |  |
| DAD               |               |            |                  |               |             |        |           |  |
| Used:             |               | Rei        | maining:         |               |             |        |           |  |
|                   |               |            |                  |               |             |        |           |  |
|                   |               |            |                  |               |             |        |           |  |
| Summary           |               |            |                  |               |             |        |           |  |
| Begin Date        | End Date      | Clock Type | Diversion        | Status        | State       | County | Extension |  |
| 12/18/2004        | 08/16/2016    | ABAWD 36   |                  | Non-ABAWD     | Colorado    | LAKE   | No        |  |
|                   |               |            |                  |               |             |        |           |  |
|                   |               |            | Sanction         | IS            |             | Exem   | ptions    |  |

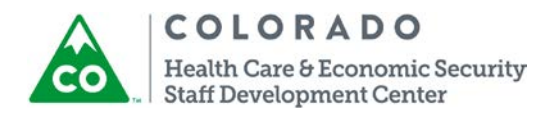

The current **Search Medical Spans Data** link will be removed. This page will no longer be available.

A new link called **Search Medical Assistance Eligibility Spans will be added**. When selected a new page called Medical Assistance Eligibility Spans will display.

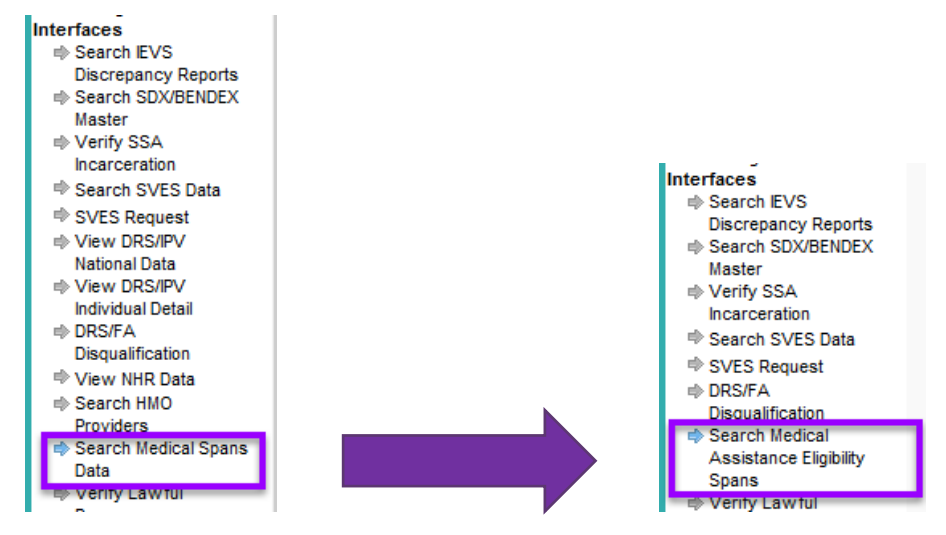

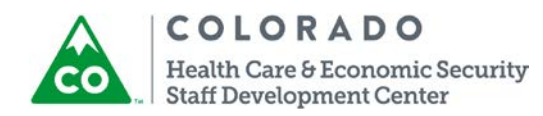

This page will now have more demographic details and the indicator fields mentioned earlier. *MA Enrollment Spans will be viewable immediately upon authorization!! ©* CBMS users that have access to the current med span pages will have access to the new page.

This page will populate all of the demographic information and all of the active med spans and will no longer display the spans of ineligibility. The Level of Care Type field will only be populated if the Primary Category field is CCT (to identify what HCBS waiver the client qualifies for) OR WAwD (when the client qualifies for additional services within the HCBS EBD or HCBS CMHS waiver).

| Medical Assista                                                                                                    | nce Eligibility | y Spans                                                                                                    | EDMS                 | ) 🚖 🗅 🌘                    | 3 📀 🔍         | •        |
|----------------------------------------------------------------------------------------------------|-----------------|----------------------------------------------------------------------------------------------------|----------------------|----------------------------|---------------|----------|
| Search Criteria                                                                                                    |                 |                                                                                                    |                      |                            |               |          |
| tate ID:                                                                                                    |                 |                                                                                                    |                      |                            |               |          |
| ٩                                                                                                    |                 |                                                                                                    |                      |                            |               |          |
|                                                                                                    |                 |                                                                                                    |                      |                            | Los           | nd       |
|                                                                                                    |                 |                                                                                                    |                      |                            |               |          |
| Demographics                                                                                                    |                 |                                                                                                    |                      |                            |               |          |
| ame                                                                                                    | 5               | SSN:                                                                                                    | Client               | t ID:                      |               |          |
|                                                                                                    |                 |                                                                                                    |                      |                            |               |          |
| ender:                                                                                                    | C               | Date of Birth:                                                                                                    |                      |                            |               |          |
|                                                                                                    | ļ               | MM/DD/YYYY                                                                                                    |                      |                            |               |          |
| Narital Status:                                                                                                    |                 | Date of Death:                                                                                                    | Coun                 | ty of Residence:           |               |          |
|                                                                                                    |                 |                                                                                                    |                      |                            |               |          |
| S Citizon                                                                                                    |                 |                                                                                                    |                      |                            |               |          |
| S.Citizen:                                                                                                    |                 |                                                                                                    | A                    | ddress                     |               |          |
| <b>.S.Citizen:</b><br>Yes No                                                                                                    |                 |                                                                                                    | A                    | ddress                     |               |          |
| .S.Citizen:<br>Yes No                                                                                                    |                 |                                                                                                    | A                    | ddress                     |               |          |
| I.S.Citizen:<br>Yes No<br>Summary                                                                                                    |                 |                                                                                                    | A                    | ddress                     |               | 6        |
| LS.Citizen:<br>Yes No<br>Summary<br>Begin Date                                                                                        | End Date        | Primary Category                                                                                                    | A Secondary Category | ddress<br>Transaction Date | Transmit Date | e        |
| LS.Citizen:<br>Yes No<br>Summary<br>Begin Date                                                                                        | End Date        | Primary Category                                                                                                    | A Secondary Category | ddress                     | Transmit Date | e        |
| S.Citizen:<br>Yes No<br>Summary<br>Begin Date                                                                                         | End Date        | Primary Category                                                                                                    | Secondary Category   | ddress                     | Transmit Date | e        |
| S.Citizen:<br>Yes No<br>Summary<br>Begin Date                                                                                         | End Date        | Primary Category                                                                                                    | Secondary Category   | ddress<br>Transaction Date | Transmit Date | e        |
| S.Citizen:<br>Yes No<br>Summary<br>Begin Date                                                                                         | End Date        | Primary Category                                                                                                    | Secondary Category   | ddress<br>Transaction Date | Transmit Date | 6<br>8   |
| I.S.Citizen:<br>Yes No<br>Summary<br>Begin Date                                                                                       | End Date        | Primary Category                                                                                                    | Secondary Category   | ddress                     | Transmit Date | <b>B</b> |
| I.S.Citizen:<br>Yes No<br>Summary<br>Begin Date<br>Detail<br>Jegin Date:                                                              | End Date        | Primary Category                                                                                                    | Secondary Category   | ddress<br>Transaction Date | Transmit Date |          |
| LS.Citizen:<br>Yes No Summary Begin Date Detail Begin Date: MM/DD/YYYY                                                                | End Date        | Primary Category                                                                                                    | Secondary Category   | ddress<br>Transaction Date | Transmit Date | •<br>•   |
| LS.Citizen:<br>Yes No Summary Begin Date Detail Begin Date: MM/DD/YYYY rimary Category:                                               | End Date        | Primary Category<br>End Date:<br>MM/DD/YYYY<br>Secondary Category                                                       | Secondary Category   | ddress                     | Transmit Date | e<br>P   |
| I.S.Citizen:<br>Yes No<br>Summary<br>Begin Date<br>Detail<br>Begin Date:<br>MM/DD/YYYY<br>Primary Category:                           | End Date        | Primary Category End Date: MW/DD/YYYY Secondary Category                                                                | Secondary Category   | Transaction Date           | Transmit Date | B        |
| I.S.Citizen:<br>Yes No<br>Summary<br>Begin Date<br>Detail<br>Begin Date:<br>MM/DD/YYYY<br>Primary Category:                           | End Date        | Primary Category End Date: MW/DD/YYYY Secondary Category                                                                | Secondary Category   | Transaction Date           | Transmit Date | 2        |
| I.S.Citizen:<br>Yes No<br>Summary<br>Begin Date<br>Begin Date<br>Begin Date:<br>MM/DD/YYYY<br>Primary Category:                       | End Date        | Primary Category  Primary Category  End Date: MM/DD/YYYY Secondary Category                                             | Secondary Category   | ddress                     | Transmit Date |          |
| I.S.Citizen:<br>Yes No Summary Begin Date Begin Date Primary Category: Level of Care Type:                                            | End Date        | Primary Category  Primary Category  End Date: MM/DD/YYYY Secondary Category                                             | Secondary Category   | ddress                     | Transmit Date | 8        |
| LS.Citizen:<br>Yes No Summary Begin Date Begin Date Coetail Begin Date: MM/DD/YYYY rimary Category: evel of Care Type: POI Indicator: | End Date        | Primary Category Primary Category End Date: MM/DD/YYYY Secondary Category Limited to EMS indic                          | Secondary Category   | Case#:                     | Transmit Date | 6        |
| Summary Begin Date  Begin Date  Control of Care Type:  Pol Indicator:  Yes No                                                         | End Date        | Primary Category Primary Category End Date: MM//DD/YYYY Secondary Category Limited to EMS indic Yes No Al/AN Indicator: | Secondary Category   | ddress<br>Transaction Date | Transmit Date |          |

Note: *If anything on this page is not populating correctly, submit a service desk ticket.* 

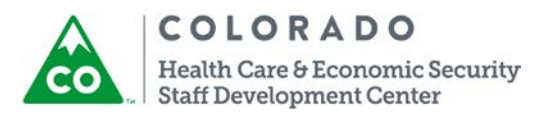

| Total Gross Countable Monthly Income:<br>s 00<br>FPL%: | Total Net Countable Monthly Income:<br>S    | CHP+ Income Rating Code:           |
|--------------------------------------------------------|---------------------------------------------|------------------------------------|
| SSI Indicator:<br>Yes No                               | SSI 1619B Indicator:<br>Yes No              | Disability Indicator:<br>Yes No    |
| Nursing Facility Patient Payment Amount:               | Categorically Eligible Indicator:<br>Yes No | 300% Eligible Indicator:<br>Yes No |
| Transaction Date:<br>MM/DD/YYYY                        | Transmit Date:<br>MM/DD/YYYY                |                                    |
|                                                        |                                             | Archived Spans                     |

The Medical Assistance Eligibility Spans page will replace the existing *View Medical Spans Summary/Medical Span Details* pages. These pages will still be viewable by clicking on the Archived Spans button.

When the **Archived Spans** button is selected from the Medical Assistance Eligibility Spans page the View Medical Spans Summary page will display showing all inactive Medical Assistance spans for the member.

| Limited to EMS Indicator: | Continuous Eligibility Indicator: |   |
|---------------------------|-----------------------------------|---|
| Yes No                    | Yes  No                           |   |
| Al/AN Indicator:          | Pregnancy Indicator:              |   |
| Yes No                    | Yes No                            |   |
|                           |                                   | v |
|                           | Archived Spans                    |   |

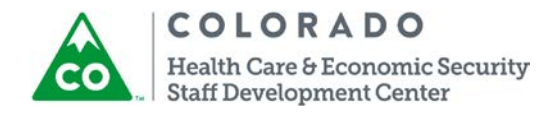

| elect the<br>View I | Detail but<br>M <mark>edical Sp</mark> | ton to vie<br>ans Summ | ew de<br>nary | etails of th          | ne med sp         | oan.<br>Sms (\$ | )           | ľ           | ?           | G •               |         | 1 |
|---------------------|----------------------------------------|------------------------|---------------|-----------------------|-------------------|-----------------|-------------|-------------|-------------|-------------------|---------|---|
| Individual          |                                        |                        |               |                       |                   |                 |             |             |             |                   |         |   |
| State ID:           |                                        |                        |               |                       | Name:<br> TBMUNRA | V, MQK          | QCE J       |             |             | _                 |         |   |
| Summary             |                                        |                        |               |                       |                   |                 |             |             |             |                   |         |   |
| County Code         | Begin Date                             | End Date               | Grant<br>Code | Client Status<br>Code | Category<br>Code  | TPL<br>Code     | Med<br>Flag | POC<br>Code | SIS<br>Code | Benchmark<br>Code | Tran    |   |
| 33                  | 05/01/2008                             |                        | 4             | 1                     | 01 OAP-A          | 00              | В           | YX          | В           |                   | 04/2    |   |
| 4                   |                                        |                        |               |                       |                   |                 |             |             |             |                   | >       |   |
| <                   |                                        |                        |               |                       |                   |                 |             |             |             |                   | >       |   |
|                     |                                        | _                      |               |                       |                   |                 |             |             |             | B ( 1             | <b></b> |   |

## **CBMS Functionality**

When the automatic conversion happens; all active Medical Spans will populate in the new Medical Assistance Eligibility Spans page using the new format. Old Medical Spans will populate in the Archived Spans. There will be no manual process for the users to convert Medical Spans.

- 1. Select the Search Medical Assistance Eligibility link from the Interfaces sub-category in the left navigation panel.
- 2. Enter the member's State ID
- 3. Click the Load button. The med spans will auto populate. If you do not know the State ID, you can select the Find icon and enter the demographic information into the Clear/Inquire on

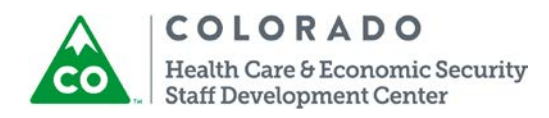

#### Individual page.

| Medical Assista      | ance Eligibility | Spans                 |           |                 | EDMS 💲 🔰       |             | 2         |               | <u></u>   |         |        |
|----------------------|------------------|-----------------------|-----------|-----------------|----------------|-------------|-----------|---------------|-----------|---------|--------|
| Search Criteria      | 🧉 CBMS - Clea    | r/Inquire or          | Individu  | ual W           | /ebpage Dialog |             |           |               |           |         | ×      |
| * State ID:          | 🜔 https://cbn    | nssit02. <b>state</b> | .co.us/C  | BMSIDE          | Sit02/ModalPo  | pupPage.j:  | sp        |               |           |         |        |
|                      | Clear/In         | quire on l            | ndividu   | al              |                | EC          | oms (\$   | 🛉 🗅 🤇         | 0         | •       | ^      |
|                      | Search Criteri   | a                     |           |                 |                |             |           |               |           |         |        |
| Demographics         | Last Name:       |                       |           | First Na        | me:            |             | Middle N  | lame:         |           | Suffix: |        |
| Name:                | Client ID:       |                       |           | SSN:            |                |             | Gender    |               |           |         | 9      |
| Gender:              |                  |                       |           |                 |                |             |           | $\sim$        |           |         |        |
|                      | State ID:        |                       |           | Non-Citi        | zen #:         |             | DOB:      |               |           |         |        |
| Marital Status:      | Display:         |                       |           | County:         |                |             | IVIIVI/DL |               |           |         |        |
| U.S.Citizen:         | O Active         | di                    |           |                 |                | ~           |           |               |           |         |        |
| 🔍 Yes 🔍 No           |                  |                       |           |                 |                |             |           |               |           | Search  |        |
|                      |                  |                       |           |                 |                |             |           |               |           |         |        |
| Summary              | Search Result    | S                     |           |                 |                |             |           |               |           |         |        |
| Begin Date           | Client ID        | State ID              | PF        | Active<br>[Y/N] | Last Name      | First I     | Name      | Middle Name   | Suffix    | Gender  | ~      |
|                      |                  |                       |           |                 |                |             |           |               |           |         |        |
|                      |                  |                       |           |                 |                |             |           |               |           |         |        |
|                      |                  |                       |           |                 |                |             |           |               |           |         |        |
| Detall<br>Begin Date |                  |                       |           |                 |                |             |           |               |           |         | $\sim$ |
| MM/DD/YYYY           |                  | Case Lis              | t Individ | lual Deta       | il Alias Names | Special Ind | Merged    | ID Xref New C | ancel Sel | ect C   |        |
| Primary Category:    |                  | -                     |           |                 |                |             |           |               |           |         |        |

- 4. Click the Archived Spans button
- 5. Highlight the med span for which you would like to see the detail and click the Detail button
- 6. The Medical Spans detail page displays

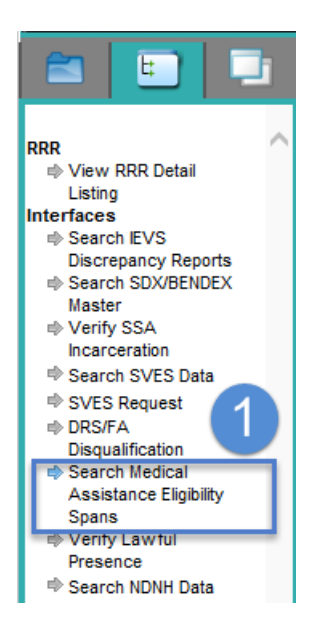

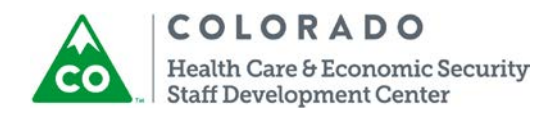

| Medical Assistance Eligibility Spans | EDMS 💲 🚖 🗈 😰 🎯 🔍 🗭 🛃 |
|--------------------------------------|----------------------|
| Search Criteria                      | 3                    |
| * State ID:                          | Load                 |

#### Demographics

| Name:<br>Fjojd, Hpodc                   | SSN:                         | Client ID:                     |
|-----------------------------------------|------------------------------|--------------------------------|
| Gender:<br>Male                         | Date of Birth:<br>02/04/1984 |                                |
| Marital Status:<br>Single-Never Married | Date of Death:<br>MM/DD/YYYY | County of Residence:<br>DENVER |
| U.S.Citizen:<br>• Yes No                |                              | Address                        |

| Summary                 |                 |                                   |                    |                        |               | 8 |
|-------------------------|-----------------|-----------------------------------|--------------------|------------------------|---------------|---|
| Begin Date              | End Date        | Primary Category S                | Secondary Category | Transaction Date       | Transmit Date |   |
| 07/01/2016              |                 | MAGI Adult                        |                    | 08/16/2016             | 08/16/2016    |   |
|                         |                 |                                   |                    |                        |               |   |
|                         |                 |                                   |                    |                        |               | ľ |
| <                       |                 |                                   |                    |                        | >             |   |
| Detail                  |                 |                                   |                    |                        |               |   |
| Begin Date:             |                 | End Date:                         |                    |                        |               |   |
| 07/01/2016              |                 | MM/DD/YYYY                        |                    |                        |               |   |
| Primary Category:       |                 | Secondary Category:               |                    | Case#:                 |               |   |
| MAGI Adult              |                 |                                   |                    | 1BBHF14                |               |   |
|                         |                 |                                   |                    |                        |               |   |
| Level of Care Type:     |                 |                                   |                    |                        |               |   |
| POI Indicator:          |                 | Limited to EMS Indicato           | r:                 | Continuous Eligibility | Indicator:    |   |
| 🔵 Yes 🖲 No              |                 | 🔵 Yes 🖲 No                        |                    | 🔵 Yes 🖲 No             |               |   |
| Incarcerated Indicator: |                 | AI/AN Indicator:                  |                    | Pregnancy Indicator:   |               |   |
| 🔵 Yes 🖲 No              |                 | 🔵 Yes 🖲 No                        |                    | 🔵 Yes 🖲 No             |               |   |
|                         |                 |                                   |                    |                        |               |   |
| Total Gross Countable   | Monthly Income: | Total Net Countable Mor<br>s 0.00 | nthly Income:      |                        |               |   |
| FPL%:                   | _               | FPL Income Bracket Co             | de:                | CHP+ Income Rating     | Code:         |   |
|                         |                 |                                   |                    |                        |               |   |

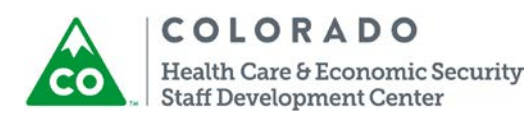

| SSI Indicator:<br>Ves  No                | SSI 1619B Indicator:<br>Ves  No   | Disability Indicator:<br>Ves  No    |     |
|------------------------------------------|-----------------------------------|-------------------------------------|-----|
| Nursing Facility Patient Payment Amount: | Categorically Eligible Indicator: | 300% Eligible Indicator:<br>Ves  No |     |
| Transaction Date:<br>08/16/2016          | Transmit Date:<br>08/16/2016      | 4                                   |     |
|                                          |                                   | Archived Spans                      | BOľ |

Field Definitions:

Search Criteria: This section will allow you to search for a member. Enter in the member's <u>State ID</u> if known and then click on the <u>Load</u> button to populate the <u>Demographics</u> and <u>Summary</u> sections of the MA Eligibility Spans page. If the State ID is not known, click on the <u>Search Icon</u> (next to the State ID field) to access the <u>Clear/Inquire on Individual</u> page. Enter member demographics, click <u>Search</u> and <u>Select</u> a member to populate the <u>Demographics</u> and <u>Summary</u> sections of the MA Eligibility Spans page.

**Demographics:** This section will auto-populate with the member's demographic information located within Interactive Interview (II) pages once a member is entered/selected.

Address button: This button will display the Individual Address page when selected.

Summary: This section will display all MA Eligibility Spans for the member.

Note: At transition, only active (no end date) Med Spans will be converted to the new format and displayed within the <u>MA Eligibility Spans</u> page. All closed spans will remain within the <u>View Medical Spans Summary</u> page. All new spans created or any span updates that occur 10/31/16 forward will be displayed within the <u>MA Eligibility Spans</u> page.

Note: Anything that did not convert will be displayed on the current med span pages.

Detail: This section will display the details of the span selected within the Summary section

Begin Date: This field will display the begin date for the span selected

End Date: This field will display the end date for the span selected

**Primary Category:** This field will display the Primary Category the member was active within for the span selected. This field should always be populated.

**Secondary Category:** This field will display the Secondary Category the member was active within for the span selected. This field will only be populated with QMB or SLMB if the member was active within both a primary category (not QMB or SLMB) and a secondary category for the span selected.

Case #: This field will display the Case # the member was active within for the span selected

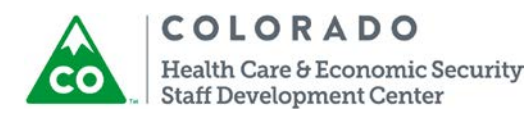

Level of Care Type: This field will be populated with the <u>Level of Care Type</u> located within the <u>Long-Term Care Level of Care</u> page. This field will <u>always</u> be populated if the member's Primary Category is <u>HCBS CCT</u> for the span selected. This field <u>may be</u> populated if the member's Primary Category is <u>Buy-In WAwD</u> and the member qualifies for additional HCBS for the span selected.

**POI Indicator**: This field will be set to <u>Yes</u> if the member's Primary Category is LTC related (Nursing Facility/Hospital, HCBS, PACE) and the member is currently serving a <u>Period of Ineligibility</u> due to a Transfer of resources without Fair Consideration for the span selected. Otherwise, this field with be set to <u>No</u>.

**Limited to EMS Indicator**: This field will be set to <u>Yes</u> if the member is a Non-Citizen that is eligible for a Primary Category that allows <u>Limited to Emergency Medical Services Only</u> for the span selected. Otherwise, this field with be set to <u>No</u>.

**Continuous Eligibility Indicator**: This field will be set to <u>Yes</u> if the member remains eligible for a Primary Category due to <u>Continuous Eligibility</u> for the span selected. Otherwise, this field with be set to <u>No</u>.

**Incarcerated Indicator**: This field will be set to <u>Yes</u> if the member is <u>Incarcerated</u> and remains eligible for a Primary Category that allows limited benefits while incarcerated for the span selected. Otherwise, this field with be set to <u>No</u>.

Al/AN Indicator: This field will be set to <u>Yes</u> if the member has declared that at least one of the their ethnicity selections is American Indian/Alaska Native, they are a member of a Federally Recognized Tribe, they are eligible to receive health services at an I/T/U and/or have received health services at an I/T/U for the span selected. Otherwise, this field with be set to <u>No</u>.

**Pregnancy Indicator**: This field will be set to <u>Yes</u> if the member has an active (no end date) Pregnancy record within the <u>Pregnancy</u> page for the span selected. Otherwise, this field with be set to <u>No</u>.

Note: please remember to enter an <u>End Date</u> within the <u>Pregnancy End</u> section of the <u>Pregnancy</u> page for each pregnancy record once it has been reported that the pregnancy has come to an end.

**Total Gross Countable Monthly Income**: This field will be populated with the <u>Total Gross</u> <u>Countable Monthly Income</u> used in the income determination for the member for the span selected. This field will be populated for all spans.

Total Net Countable Monthly Income: This field will be populated with the <u>Total Net</u> <u>Countable Monthly Income</u> used in the income determination for the member for the span selected. This field will be populated for all spans.

**FPL%:** This field will be populated with the corresponding FPL% based on the <u>Total Net</u> <u>Countable Monthly Income</u> field for the span selected. This field will be populated for all spans.

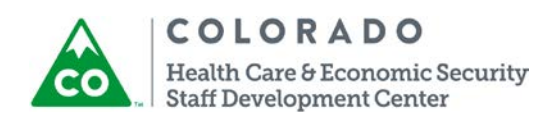

**FPL Income Bracket Code**: This field will be populated with the corresponding <u>FPL Income</u> <u>Bracket Code</u> based on the <u>FPL%</u> field for the span selected. This field will be populated for all spans.

CHP+ Income Rating Code: This field will be populated with the corresponding <u>CHP+ Income</u> <u>Rating Code</u> based on the <u>FPL%</u> field for the span selected. This field will only be populated if the Primary Category field is a CHP+ category.

**SSI Indicator**: This field will be set to <u>Yes</u> if the member has an active (no effective end date) unearned income record for <u>SSI</u> within the <u>Unearned Income</u> page for the span selected. Otherwise, this field with be set to <u>No</u>.

**SSI 1619B Indicator:** This field will be set to <u>Yes</u> if the member has a record within the <u>SSI</u> <u>Details</u> page that includes the <u>1619B</u> field set to <u>Yes</u> for the span selected. Otherwise, this field with be set to <u>No</u>.

**Disability Indicator**: This field will be set to <u>Yes</u> if the member meets <u>Disability Criteria</u> for the span selected. Otherwise, this field with be set to <u>No</u>.

**Nursing Facility Patient Payment Amount:** This field will be populated with the calculated <u>Nursing Facility Patient Payment Amount</u> displayed in Wrap-Up for the span selected. This field will only be populated if the member's Primary Category is Nursing Facility.

Categorically Eligibility Indicator: This field will be set to <u>Yes</u> if the member's Primary Category is LTC related (Nursing Facility/Hospital, HCBS, PACE) and the member meets <u>Categorical Eligible Criteria</u> for the span selected. Otherwise, this field with be set to <u>No</u>.

300% Eligible Indicator: This field will be set to <u>Yes</u> if the member's Primary Category is LTC related (Nursing Facility/Hospital, HCBS, PACE) and the member meets <u>300% Eligible Criteria</u> for the span selected. Otherwise, this field with be set to <u>No</u>.

Transaction Date: This field will be populated with the date the span selected was authorized. This field will be populated for all spans.

Transmit Date: This field will be populated with the date the span selected was sent to the interChange. This field will be populated for all spans.

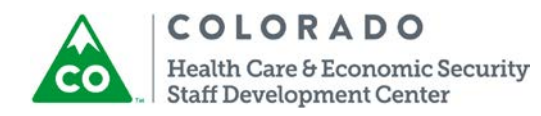

| View I      | Medical Sp | oans Sum | mary          |                       | EC               | oms 💲       | )           | ľ           | 2           | © •               | <b>P</b> | 2 |
|-------------|------------|----------|---------------|-----------------------|------------------|-------------|-------------|-------------|-------------|-------------------|----------|---|
| Individual  |            |          |               |                       |                  |             |             |             |             |                   |          |   |
| State ID:   | T .        |          |               |                       | Name:            |             |             |             |             |                   |          |   |
| Summary     |            |          |               |                       |                  |             |             |             |             |                   |          |   |
| County Code | Begin Date | End Date | Grant<br>Code | Client Status<br>Code | Category<br>Code | TPL<br>Code | Med<br>Flag | POC<br>Code | SIS<br>Code | Benchmark<br>Code | Tran     | 1 |
| 030063311   | 04/05/2003 |          | 3             | 1                     | 01 OAP-A         | 00          |             | YX          | В           |                   | 03/2     |   |
|             |            |          |               |                       |                  |             |             |             |             |                   | ~        |   |
| <           |            |          |               |                       |                  |             |             |             |             |                   | >        |   |
|             | _          | _        | -             | _                     | _                | -           | _           | _           |             | Detail            |          |   |

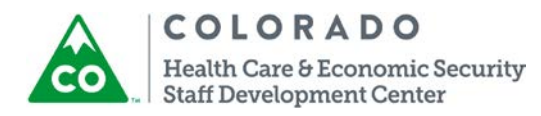

Select the med span and the click the detail button to view the details about the med span.

| Medical Spans Details                       | 3                                    | EDMS       | s 💲 🚖            | 1 2          |                |          |
|---------------------------------------------|--------------------------------------|------------|------------------|--------------|----------------|----------|
| Case Grant Category TPL                     | SSA                                  |            |                  |              |                |          |
| Summary                                     |                                      |            |                  |              |                | <b>(</b> |
| Household Case # Co                         | ounty Begin Date                     | End Date   | Program          | Category     | Grant Code     |          |
| ARAP                                        | AHOE 04/05/2003                      |            | Adult            | SSI          | 3 Medical Only |          |
|                                             |                                      |            |                  |              |                |          |
|                                             |                                      |            |                  |              |                | ~        |
| <                                           |                                      |            |                  |              |                | >        |
| Detail                                      |                                      |            |                  |              |                |          |
| Household Number:                           | *Case#:                              | *          | County:          |              |                |          |
|                                             | 1B3S223                              | A          | RAPAHOE          |              | ~              |          |
| * Begin Date:                               | End Date:                            | *          | Program:         |              |                |          |
| 04/05/2003                                  |                                      | A          | dult Medical A   | ssistance    | ~              |          |
| *Category:                                  | * Grant Code:                        | *          | Client Status C  | ode:         |                |          |
| SSI Mandatory                               | 3 Medical Only                       | M  1       | is Equal to o    | r older than | ag∈∽           |          |
| *Category Code:                             | *TPL Code:                           |            | Med Flag:        |              |                |          |
| U1 OAP-A Old Age Pension 💌                  | UU Medicaid Only                     | ~          |                  |              | ~              |          |
| *POC Code:<br>YX Level of Care Not Determin | * SIS Code:<br>B FEP for Mcaid/Mcare | e SMIB 🗸 🛛 | enchmark Code    | :            | ~              |          |
| *Transaction Date:                          | Asset Test:                          | No         | on-Citizen Statu | s:           |                |          |
| 03/29/2013                                  | Yes No                               | Ē          |                  |              | ~              |          |
|                                             |                                      |            |                  | -            |                | - 8      |

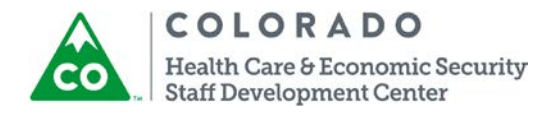

# Additional CBMS Page Updates

Applicant Information: Interpreter field will be renamed to Interpreter or Translator Needed.

## Existing page:

| Applicant Information                                                                       | n                    | EDMS 🤅        | ) 🛉 🖪 🕜 🤅                       |    |
|---------------------------------------------------------------------------------------------|----------------------|---------------|---------------------------------|----|
| Page Actions  Application #  Add                                                            |                      | Open          |                                 |    |
| Detail<br>Application<br>*Date                                                              | ¥туре:               |               | Input Date:                     | 6  |
| MM/DD/YYYY<br>* Source:                                                                     | Location:            | Middle Nema:  | MM/DD/YYYY<br>PEAK Tracking #:  |    |
| * Last Name:<br>* Gender:<br>Language                                                       | DOB:                 | SSN:          |                                 | ~  |
| * Primary:<br>Contact Information<br>Home:                                                  | * Written:           | Message/Work: | Interpreter:<br>Yes No<br>Type: |    |
| E-mail Address:                                                                             |                      |               |                                 |    |
| Ethnicity                                                                                   |                      |               |                                 |    |
| Home Address<br>Is The Applicant Homeless:<br>Is The Applicant's Home Address<br>Permanent: | Vés 🖲 No<br>Vés 🔵 No |               |                                 | 08 |
|                                                                                             |                      |               | Inquire on Individual           |    |

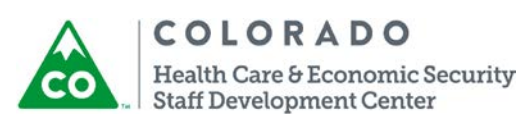

New page:

| Applicant Information                                                                                                    |                                                 | EDMS 🔇               | ) 🛉 🖿 🛛 🥝                                     |       |
|----------------------------------------------------------------------------------------------------|-------------------------------------------------|----------------------|-----------------------------------------------|-------|
| Page Actions                                                                                                    |                                                 |                      |                                               |       |
| Detail<br>Application                                                                                                    |                                                 |                      |                                               | 5     |
| *Date:<br>07/01/2016                                                                                                    | * Type:<br>Initial/New ~<br>Location:           | •                    | Input Date:<br>08/16/2016<br>PEAK Tracking #: |       |
| Walk-in Marking Marking Markin | DENVER/DEN-MAIN/F                               | ER                   |                                               |       |
| *Last Name:<br>Fjojd<br>*Gender:                                                                                                    | *First Name:<br>Hpodc<br>DOB:                   | Middle Name:<br>SSN: | Suffix:                                       | ~     |
| Male Male Manage                                                                                                    | *Written:                                       |                      | Interpreter or Translator Ne                  | eded: |
| Contact Information Home:                                                                                                    | Cell:                                           | Message/Work:        | Yes O No                                      |       |
| E-mail Address:                                                                                                    |                                                 |                      | x                                             | ~     |
| Ethnicity                                                                                                    |                                                 |                      |                                               |       |
| American Indian/Alaska Native                                                                                                    | ☐ Asian<br>☐ Native Hawaiian/O<br>☐ White       | ther Pac Isl         | Black/African America                         | n     |
| Home Address                                                                                                    |                                                 |                      |                                               | 3     |
| Is The Applicant Homeless:<br>Is The Applicant's Home Address<br>Permanent:                                                                                                    | <ul><li>○ Yes ● No</li><li>○ Yes ○ No</li></ul> |                      |                                               |       |
|                                                                                                    |                                                 |                      | Inquire on Individual                         |       |

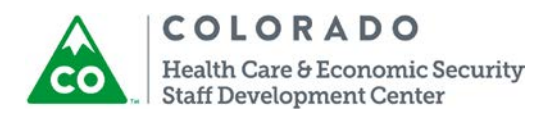

Case Information: A new field called Interpreter or Translator Needed will be added.

New page:

|                                                   | , hpoue (Penaing-ono | 1/2010, Alerta-1) – <u>r rogi</u> |               |                       |
|---------------------------------------------------|----------------------|-----------------------------------|---------------|-----------------------|
| ase Information                                   | E#                   | active End Date:                  |               | 3                     |
| 4/01/2016                                         | M                    | W/DD/YYYY                         |               |                       |
| ee Name                                           |                      |                                   |               |                       |
| laet                                              | * First              |                                   | Middle:       | Suffix                |
| jojd                                              | Hpode                |                                   |               | ×                     |
| Head Of Household:                                | * Appli              | cant Name:                        |               |                       |
| jojd, Hpodc 32                                    | ✓ Fjojd,             | Hpodc                             | ~             |                       |
| nguage                                            |                      |                                   |               |                       |
| Spoken:                                           | *\                   | Vritten:                          | Interpreter   | or Translator Needed: |
| nglish                                            | I ■ Er               | iglish 🛛 🗠                        | O Yes         | No                    |
| lephone                                           | 2963                 |                                   |               |                       |
| ome:                                              | Cell:                |                                   | essage/Work:  | Type:                 |
|                                                   |                      |                                   |               |                       |
| Whereabouts Unknow                                | <b>n</b> .           | Reaso                             | on:           |                       |
| ) Yes 🖲 No                                        | •                    |                                   | *             |                       |
| Designated Case Addr                              | essee:               | E-mai                             | :             |                       |
| jojd, Hpodc 32                                    | ~                    |                                   |               |                       |
| ounty                                             |                      |                                   |               |                       |
| ounty Use Only Field #1                           |                      | *Fur                              | ding Type:    |                       |
|                                                   |                      |                                   |               |                       |
| Programs Requested                                | Summary              |                                   |               |                       |
| Program Group                                     | Req Date             | Status                            | Override Date | Override Reason       |
| ledical Assistance                                | 07/01/2016           | Pending                           |               | /                     |
|                                                   |                      |                                   |               |                       |
|                                                   |                      |                                   |               |                       |
| _                                                 |                      |                                   |               |                       |
| rograms Requested D                               | etails               |                                   |               | 2                     |
| rogram Group:                                     | ~                    |                                   |               |                       |
| ledical Assistance                                |                      | erride Reason                     | Application   | Date:                 |
| ledical Assistance<br>verride Date:               | Ov                   | crriac neuson.                    |               |                       |
| ledical Assistance<br>verride Date:<br>1M/DD/YYYY | Ov                   | v                                 | 07/01/2010    | 6                     |

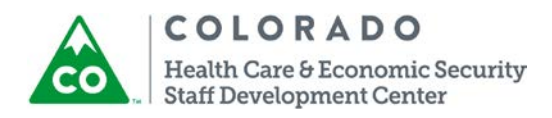

**Case Individual**: Benchmark Opt Out will be renamed to Benchmark Opt-In. This field will have the default of Yes and will be disabled for data entry. This field is not currently used but is planning to be used in the future.

### Existing page:

| Case Individual                 | EDMS                                              | s 📀 🚖 🗈 🕐 🐼 🔍 🗭 🔩                 |
|---------------------------------|---------------------------------------------------|-----------------------------------|
| – Fjojd, Hpodc (Oper            | n-08/16/2016, Alerts-2) – <u>Programs</u> , RRR M | Month:06/2017(MA)                 |
| *Name:                          |                                                   |                                   |
|                                 | ~                                                 |                                   |
| Deserve Deserve L Commence      |                                                   |                                   |
| Frogram Requested Summary       | ate Program Group Request Date                    | e Requesting Ancillary Member     |
| Encouve Begin bate Encouve Endo |                                                   |                                   |
|                                 |                                                   |                                   |
|                                 |                                                   |                                   |
|                                 |                                                   | ~                                 |
| Program Requested Detail        |                                                   | 0                                 |
| *Effective Begin Date:          | Effective End Date:                               |                                   |
| MM/DD/YYYY                      | MM/DD/YYYY                                        |                                   |
| *FA Use Month:<br>MM/YYYY       | CW Use Month:<br>MM/YYYY                          |                                   |
| Program Group:                  | * Request Date:                                   | *Reason:                          |
| ~                               | MM/DD/YYYY                                        | ~                                 |
| *Requesting Assistance:         | *Ancillary Member:                                | Good Cause Reason:                |
| V Yes V No                      | Change                                            |                                   |
| ELE:                            | ELE Opt In:                                       | ELE Opt In Date:                  |
| 🔵 Yes 💭 No                      | 🔍 Yes 💭 No                                        | MM/DD/YYYY                        |
| Medicaid Buy-In Opt In:         | MA Trans Med Opt In:                              | MA Continuous Eligibility Opt In: |
| Penchmark Opt In                | Yes No Half Sibling/Adoption Subsidy              | Ves No                            |
| Yes No                          | Yes No                                            | Yes No Unknown                    |
| * Date Reported:                |                                                   |                                   |
| MM/DD/YYYY                      |                                                   |                                   |
| Other Information               |                                                   | 3                                 |
| *Effective Begin Date:          | Effective End Date:                               |                                   |
| MM/DD/YYYY                      | MM/DD/YYYY                                        |                                   |
| FA Use Month:                   | CW Use Month:                                     |                                   |
| MM/YYYY                         | MM/YYYY                                           |                                   |
| *In Home:                       | Verification (In Home):                           | Source (In Home):                 |
| Temporary Absence:              | Reason for Absence:                               | , v                               |
| Yes No                          | ~                                                 |                                   |
|                                 |                                                   |                                   |

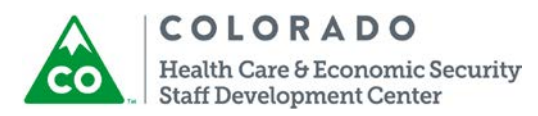

New page:

| – Fjoja,                | Hpoac (Penaing-   | 07/01/2016, Alerts-2) - | - <u>Programs</u> |                         |                     |     |
|-------------------------|-------------------|-------------------------|-------------------|-------------------------|---------------------|-----|
| *Name:                  |                   |                         |                   |                         |                     |     |
| Fjojd, Hpodc 32         |                   | ~                       |                   |                         |                     |     |
|                         |                   |                         |                   |                         |                     |     |
| Program Requested S     | ummary            |                         |                   |                         |                     |     |
| Effective Begin Date E  | ffective End Date | Program Group           | Request Date      | Requesting              | Ancillary Member    |     |
| 04/01/2016              |                   | Medical Assistance      | 07/01/2016        | Yes                     |                     |     |
|                         |                   |                         |                   |                         |                     |     |
|                         |                   |                         |                   |                         |                     |     |
|                         |                   |                         |                   |                         |                     | ~   |
| Program Requested Deta  | il                |                         |                   |                         |                     | 2   |
| * Effective Begin Date: |                   | Effective End Date:     |                   |                         |                     | 0   |
| 04/01/2016              |                   | MM/DD/YYYY              |                   |                         |                     |     |
| *FA Use Month:          |                   | CW Use Month:           |                   |                         |                     |     |
| 04/2016                 |                   | 04/2016                 |                   |                         |                     |     |
| Program Group:          |                   | * Request Date:         |                   | *Reason:                |                     |     |
| Medical Assistance      | *                 | 07/01/2016              |                   | Needs Medical As        | ssista 🗸            |     |
| *Requesting Assistance  |                   | *Ancillary Member:      |                   | Good Cause Reasor       | 1:                  |     |
| ● Yes ○ No              |                   | 🔾 Yes 🖲 No              |                   | ~                       |                     |     |
|                         |                   | Change                  |                   |                         |                     |     |
| ELE:                    |                   | ELE Opt In:             |                   | ELE Opt In Date:        |                     |     |
| Yes No                  |                   | Yes No                  |                   | MM/DD/YYYY              |                     |     |
| Medicaid Buy-In Opt In: |                   | MA Trans Med Opt In:    |                   | ,<br>MA Continuous Elig | ibility Opt In:     |     |
| ● Yes ○ No              |                   | ● Yes ○ No              |                   | ● Yes ○ No              |                     |     |
| Benchmark Opt In:       |                   | Half Sibling/Adoption   | Subsidy:          | Child has Minimum       | Essential Coverage: |     |
| Yes No                  |                   | O Yes O No              |                   | 🔾 Yes 🔾 No 🖲            | Unknown             |     |
| * Date Reported:        |                   |                         |                   |                         |                     |     |
| 01/01/2016              |                   |                         |                   |                         |                     |     |
| 04 14 4                 |                   |                         |                   |                         |                     | 100 |
| other information       |                   |                         |                   |                         |                     | 3   |
| * Effective Begin Date: |                   | Effective End Date:     |                   |                         |                     |     |
|                         |                   |                         |                   |                         |                     |     |
| 04/2016                 |                   | O4/2016                 |                   |                         |                     |     |
| * In Home:              |                   | *Verification (In Hor   |                   | & Course (In Harry)     |                     |     |
| Yes O No                |                   | Received.               | ×                 | Alone                   |                     |     |
| Temporary Absence       |                   | Reason for Absence      |                   | Laone                   |                     |     |
|                         |                   |                         |                   |                         |                     |     |

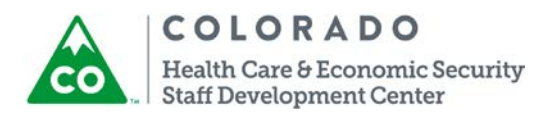

Maintain Provider Details: MMIS Provider ID field will be renamed to National Provider ID. All of the National Provider ID related information will be updated. This is only for Nursing Facilities.

### Existing page:

| Maintain Provider Details                                                                                                    |                                                                                                    | EDNS (\$) 🚖 🗈 (2) (3) 🔍 🗭 🔩                                    |
|----------------------------------------------------------------------------------------------------|----------------------------------------------------------------------------------------------------|----------------------------------------------------------------|
| Provider Category                                                                                                    |                                                                                                    |                                                                |
| Detail Business or Individual: Business Name Individual Details Business Name: Last: Middle: Status: Status: Received County Funds: Yes No License Information | EFT Account ID:<br>First:<br>Suffix:<br>Status Effective Date:<br>MM/DD/YYYY<br>% County/State Share:<br>Project Code: | MMIS Provider ID:<br>Approved by CDHS:<br>Yes No<br>County:    |
| Number:                                                                                                    | Effective Date:<br>MM/DD/YYYY<br>Status:                                                                               | Expiration Date:<br>MM/DD/YYYY<br>Verified:<br>Yes O No        |
| Tax Information SSN: Tax ID Change Date: MM/DD/YYYY  *Business Category:                                                                                       | * Tax Status:       Federal ID:       1099 Needed:       Yes                                                           | Tax ID Change Reason:<br>State ID:<br>W9 Received:<br>Yes O No |
|                                                                                                    | Fax Number:                                                                                                    | 08                                                             |
| Address                                                                                                    |                                                                                                    | Dctail C B C                                                   |

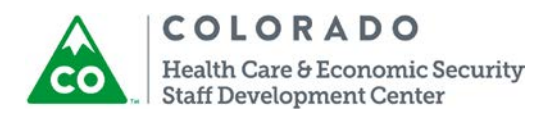

New page:

| Maintain Provider Details                                                                                                    |                                                                                                    | Edms 🔇 🚖 🗈 😰 🧐 🔍 🗭 🔩                                            |
|----------------------------------------------------------------------------------------------------|----------------------------------------------------------------------------------------------------|-----------------------------------------------------------------|
| Provider Category                                                                                                    |                                                                                                    |                                                                 |
| Detail Business or Individual:  Business Name O Individual Details  Business Name: Last:  Niddle:  Status:  KFFP Allowed:  Received County Funds:  Yes No | EFT Account ID.<br>First:<br>Suffix:<br>Status Effective Date:<br>MM/DD/YYY<br>% County/State Share:<br>Project Code: | National Provider ID:<br>Approved by CDHS:<br>Yes No<br>County: |
| Number:       Type:       Verified Date:       MM/DD/YYY                                                                                                  | Effective Date:<br>MM/DD/YYYY<br>Status:                                                                              | Expiration Date:<br>MM/DD/YYYY<br>Verified:<br>Yes O No         |
| Tax Information SSN: Tax ID Change Date: MM/DD/YYYY B *Business Category: M                                                                               | *Tax Status:<br>Federal ID:<br>1099 Needed:<br>Yes No                                                                 | Tax ID Change Reason:<br>State ID:<br>W9 Received.<br>Yes O No  |
| * Location:<br>Phone Number:<br>Email:                                                                                                    | Fax Numbor:                                                                                                    | 88                                                              |
| Address                                                                                                    |                                                                                                    | Detail                                                          |

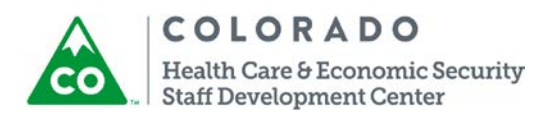

View MMIS Enrollment Spans: The View MMIS Enrollment Spans page will be renamed to View InterChange Enrollment Spans. The fields will remain the same.

### Existing page:

|                                                                                                    | View MMIS                                           | Enrollment \$      | Spans                                               | -                        | EDMS 💲 🖕               |                    | 0 .           | 4 |
|----------------------------------------------------------------------------------------------------|-----------------------------------------------------|--------------------|-----------------------------------------------------|--------------------------|------------------------|--------------------|---------------|---|
| RRR                                                                                                    | Search Criteria<br>* State ID:                      |                    |                                                     |                          |                        |                    | Search        |   |
| Incarceration                                                                                                  | Furnment                                            |                    |                                                     |                          |                        |                    |               | _ |
| <ul> <li>Search Sves Data</li> <li>SVES Request</li> <li>♦ View DRS/IPV</li> <li>National Data</li> </ul>      | State ID C                                          | ient Type I<br>ode | Enrollment Type<br>Description                      | Enrollment Begin<br>Date | Enrollment End<br>Date | Provider ID        | Provider Name | ~ |
| IN View DRS/PV<br>Individual Detail<br>IIII DRS/FA<br>Disqualification<br>IIIIIIIIIIIIIIIIIIIIIIIIIIIIIIIIIIII | 4                                                   |                    |                                                     |                          |                        |                    |               | ~ |
| Data                                                                                                    | Detail                                              |                    |                                                     |                          |                        |                    |               |   |
| <ul> <li>➡ Medical Assistance<br/>Eligibility Spans</li> <li>➡ Verify Lawful</li> </ul>                        | State ID:                                           |                    | Enrollment Type Co                                  | de:                      | Enrollme               | nt Type Descriptio | on:           |   |
| Search NDNH Data Search PARIS Data View MMIS Enrolment Spans Appug Picture File                                | Enrollment Begin Date<br>MM/DD/YYYY<br>Provider ID: |                    | Enrollment End Date<br>MM/DD/YYYY<br>Provider Name: | 5:                       | _                      |                    |               |   |
| Processing<br>Periodic Reporting<br>⊫ Input Received                                                           | Disenrollment Reason                                | Code:              | Disenrollment Reas                                  | on Description:          |                        |                    |               |   |
| Periodic Reports<br>Maintain<br>Case/Program Group                                                             | Enrollment Status Cod                               | e:                 | Enrollment Status D                                 | escription:              |                        |                    |               |   |
| Periodic Reporting<br>Frequency<br>➡ Mass Update MSR                                                           | Enrollment Source Co                                | le:                | Enrollment Source                                   | Description:             |                        |                    |               |   |

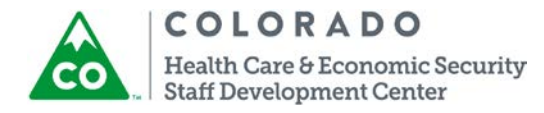

### New page:

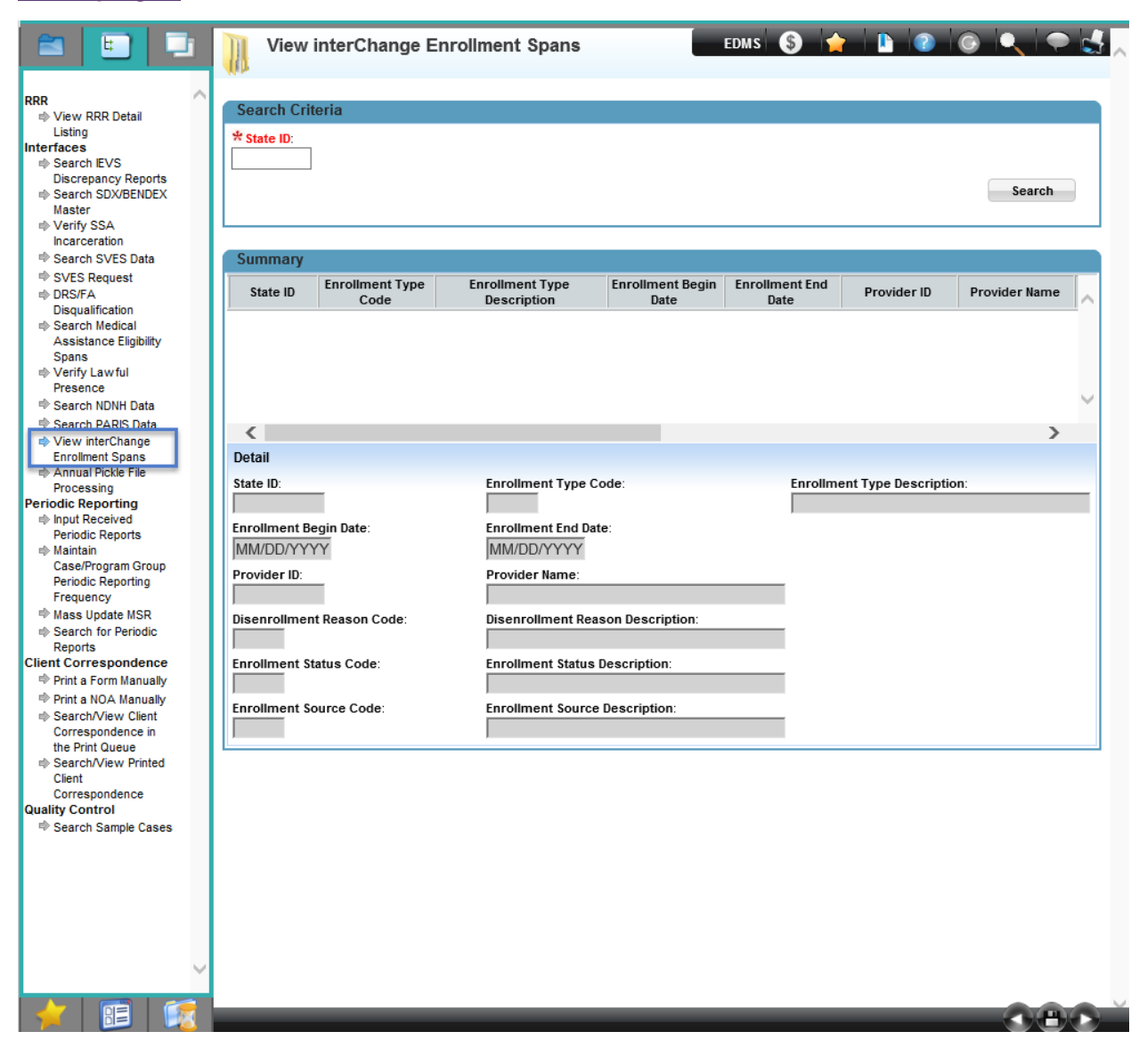

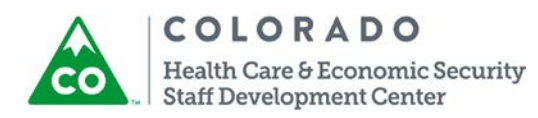

# COGNOS

CBMS will create a new **Cognos Report** that will include all errors with MA Eligibility Spans that were sent to the interChange. These errors could be caused by data entry discrepancies. CBMS Users will need to review this report daily, resolve errors and re-authorize eligiblity timely. If the error cannot be resolved, a State Help Desk Ticket should be submitted.

- Report Title Medical Assistance Eligibility Span Error Report
- **Report Description** Report includes all MA Eligibility Spans that could not be processed due to an error caused by user data entry. The data entry will need to be corrected and eligibility authorized the span to be resent to the interChange.
- Report Frequency Daily
- Report Format Excel, PDF, CSV
- Report Access County/MA Site Supervisors, County/MA Site Worker, State Staff. County/MA Site will only have access to their portion of the report. State Staff will have access to the entire report.
- Report Field Columns Client Last Name, First Name, State ID #, CBMS Case #, Error Span Begin Date, Error Span End Date, Error Code, Error Description, Error Type
- Report Location Medical Span Folder

| 6                             |           | Medic       | al Assistance Eligibility<br>Reporting Period: 06 |                     |            |                                     |            |
|-------------------------------|-----------|-------------|---------------------------------------------------|---------------------|------------|-------------------------------------|------------|
| County : ADAMS                |           |             |                                                   |                     |            |                                     |            |
| Office: Adams - HSB           |           |             |                                                   |                     |            |                                     |            |
| Supervisor : asdfafd, fadsfds |           |             |                                                   |                     |            |                                     |            |
| MA Worker: xxxx, yyyy         |           |             |                                                   |                     |            |                                     |            |
| Client Last Name, First Name  | State ID# | CBMS Case # | Error Span Begin Date                             | Error Span End Date | Error Code | Error Description                   | Error Type |
| asdffds,fadsfasd              | Q324616   | 1B0Z3X5     | 3/1/2016                                          | 3/31/2016           | 2020       | MAILING ADDRESS IS MISSING          | Rejection  |
| fasdfa,gadg                   | Q324627   | 1B0HH46     | 4/1/2016                                          | 4/30/2016           | 2021       | MAILING CITY IS MISSING             | Warning    |
| afffa,fadfasd                 | Q324640   | 1802082     | 5/1/2016                                          | 5/31/2016           | 2022       | MAILING STATE IS MISSING OR INVALID | Rejection  |
| fasdfa,gadg                   | Q324640   | 1B05JY0     | 4/1/2016                                          | 4/30/2016           | 2023       | MAILING ZIP CODE MISSING OR INVALID | Warning    |
| agdsg,gagas                   | Q324640   | 1B07SS8     | 5/1/2016                                          | 5/31/2016           | 2021       | MAILING CITY IS MISSING             | Warning    |
| afsdf,gfadg                   | Q324873   | 1B076H7     | 4/1/2016                                          | 4/30/2016           | 2022       | MAILING STATE IS MISSING OR INVALID | Rejection  |
| fasdfa,gadg                   | Q325300   | 1B0BY62     | 3/1/2016                                          | 3/31/2016           | 2023       | MAILING ZIP CODE MISSING OR INVALID | Warning    |
| Total Record count per user:  | 7         |             |                                                   |                     |            |                                     |            |
| Total Record per County:      | 7         |             |                                                   |                     |            |                                     |            |

Types of Errors that could be received:

| MEMBER LAST NAME MISSING    |
|-----------------------------|
| MEMBER FIRST NAME MISSING   |
| MAILING ADDRESS IS MISSING  |
| MAILING CITY IS MISSING     |
| MAILING STATE IS MISSING OR |
| INVALID                     |
| MAILING ZIP CODE MISSING OR |
| INVALID                     |
| PHONE NUMBER MUST BE        |
| NUMERIC OR SPACES           |
| DATE OF DEATH CANNOT BE     |
| BEFORE DATE OF BIRTH        |

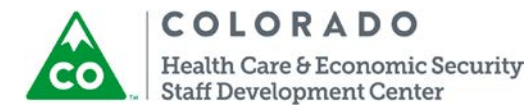